## Grwth AI APP Guideline

Scan the QR Code to download the app

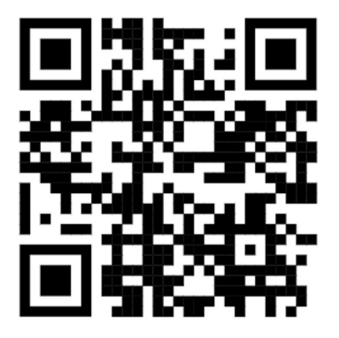

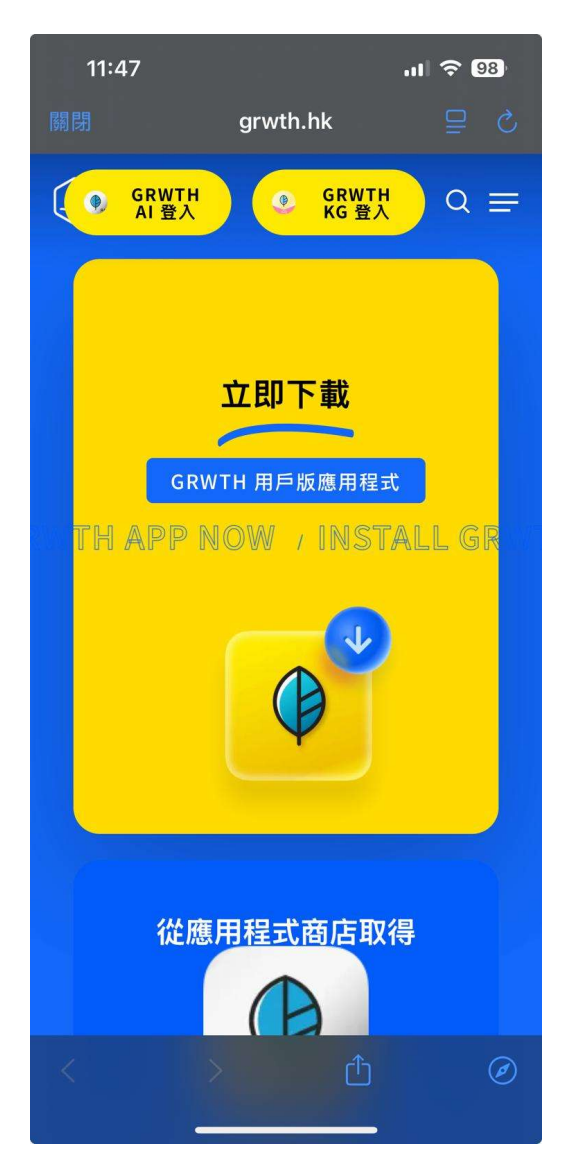

## For iPhone users :

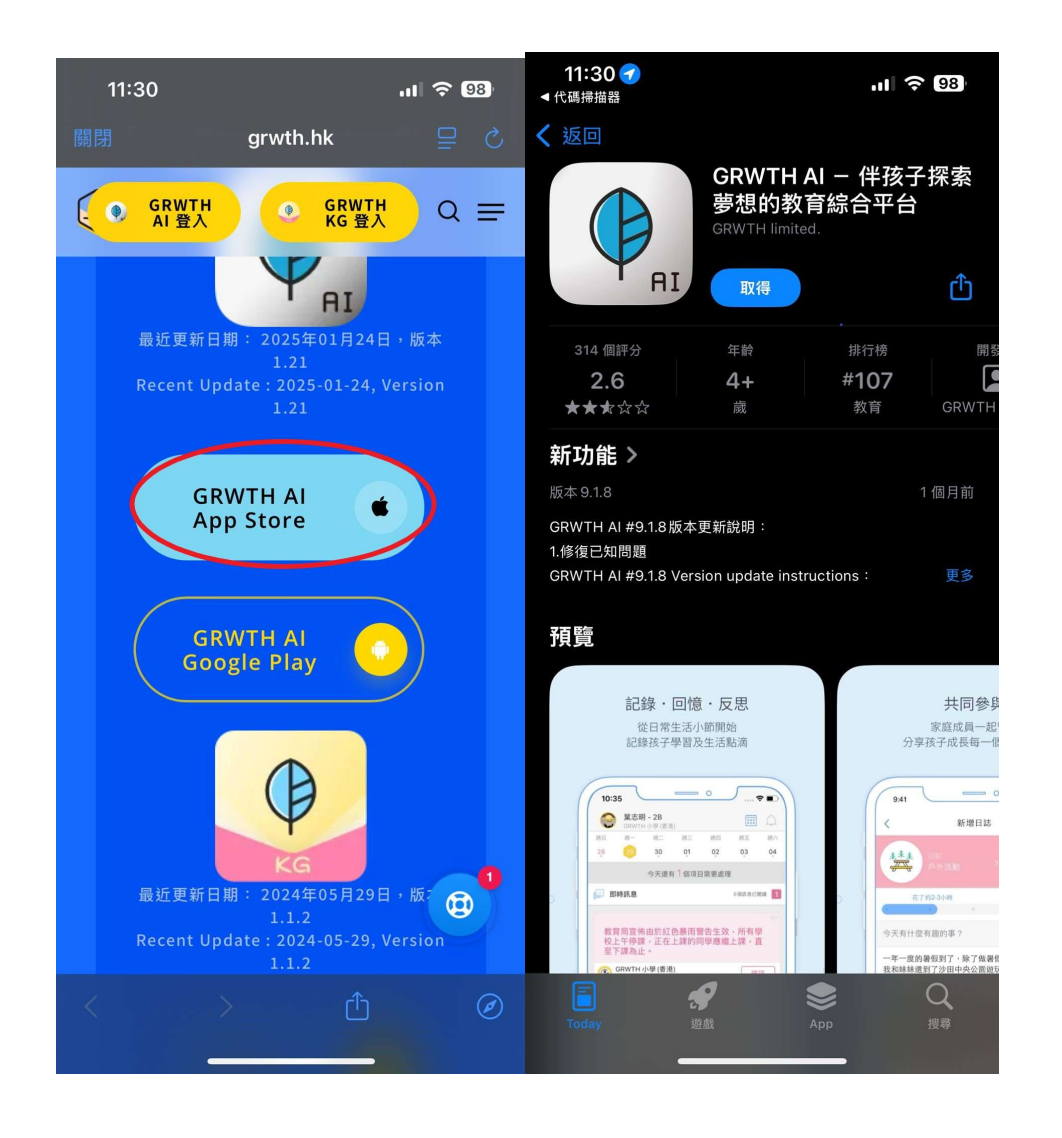

After scanning the QR code, the page will redirect to the Grwth website. Scroll down to the App Store download button and click it, and you will be taken to the App Store download page. Then, simply download the app.

For Android users (With Google Play installed) :

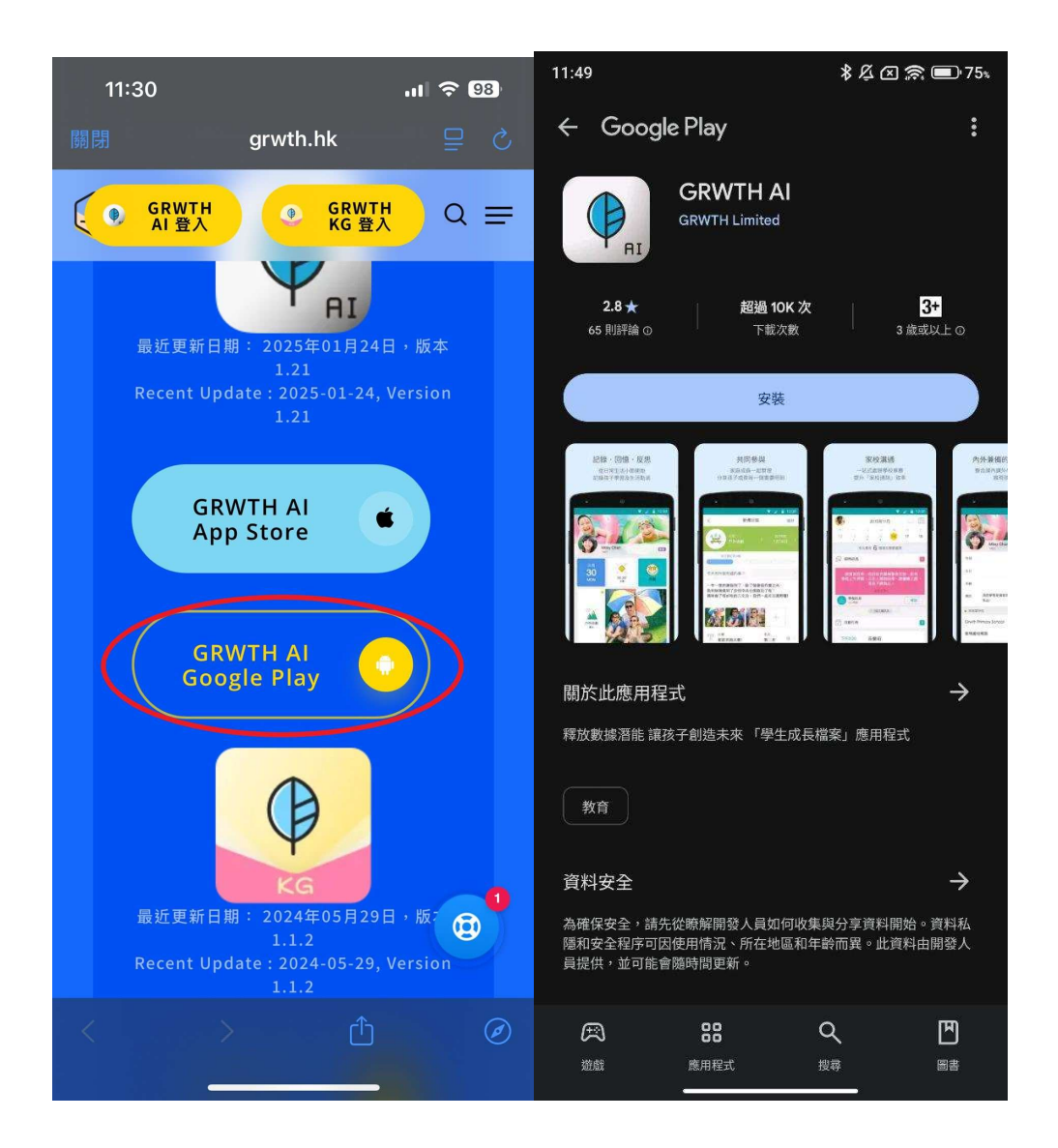

After scanning the QR code, the page will redirect to the Grwth website. Scroll down to th e Google Play download button and click it, and you will be taken to the Google Play dow nload page. Then, simply download the app.

For Android users (Without Google Play installed) :

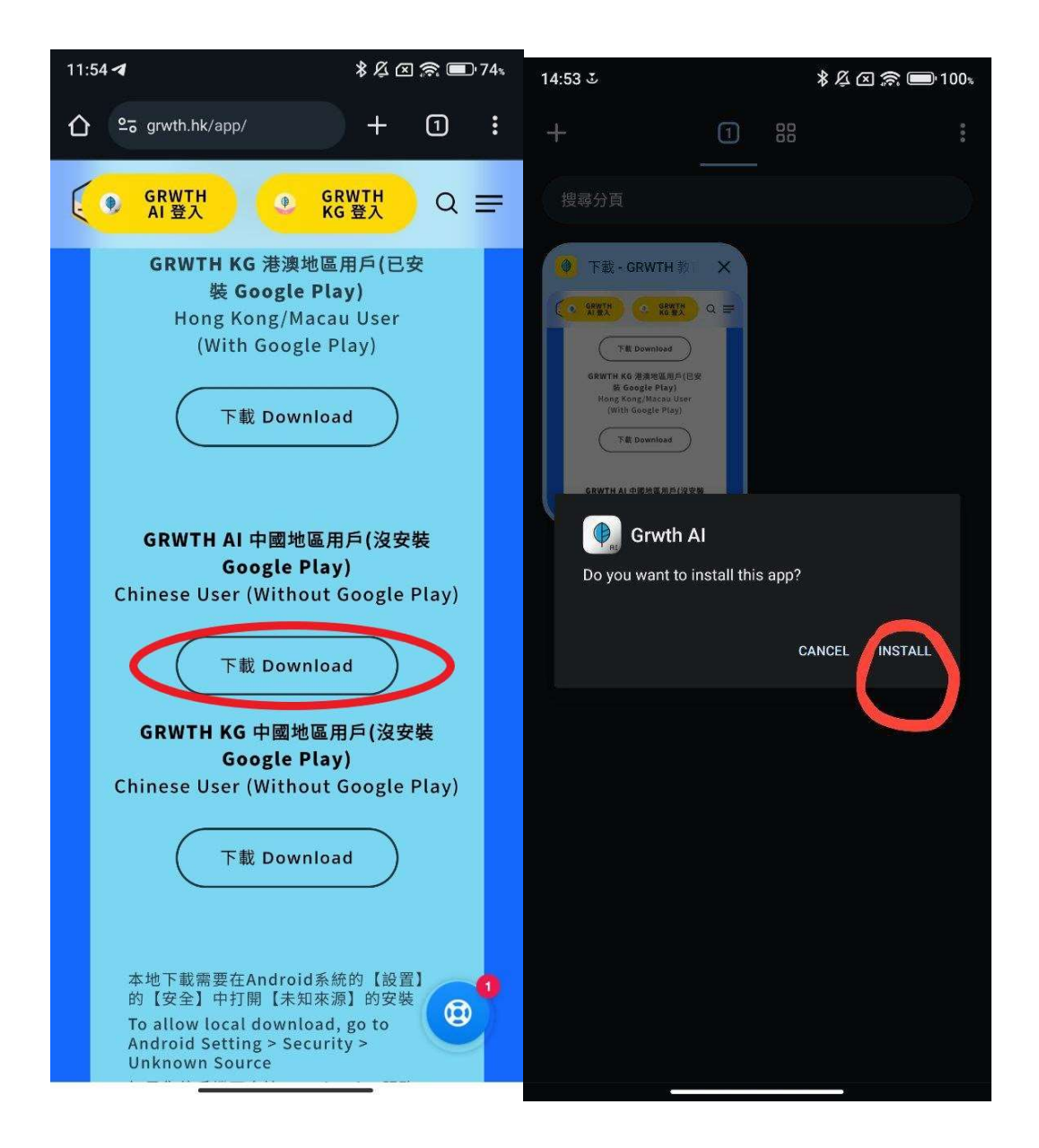

After scanning the QR code, the page will redirect to the Grwth website. Scroll down to the download button and click it, and the installation package will be downloaded. After the download completes, simply install the app.

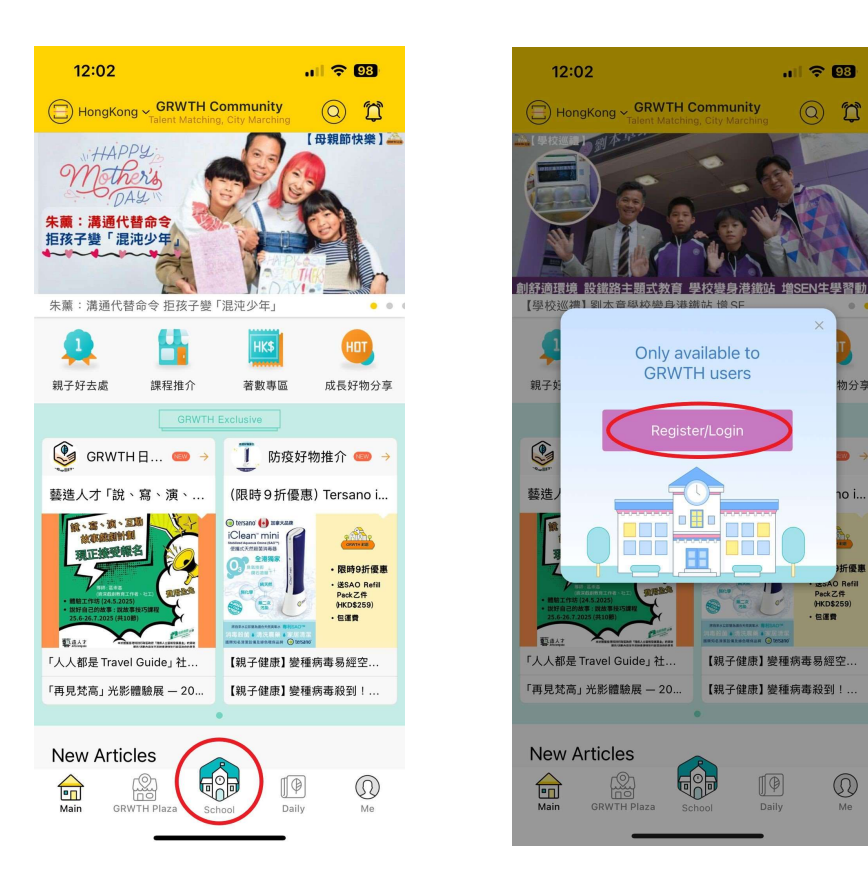

Once the app is installed, click login and follow the instructions

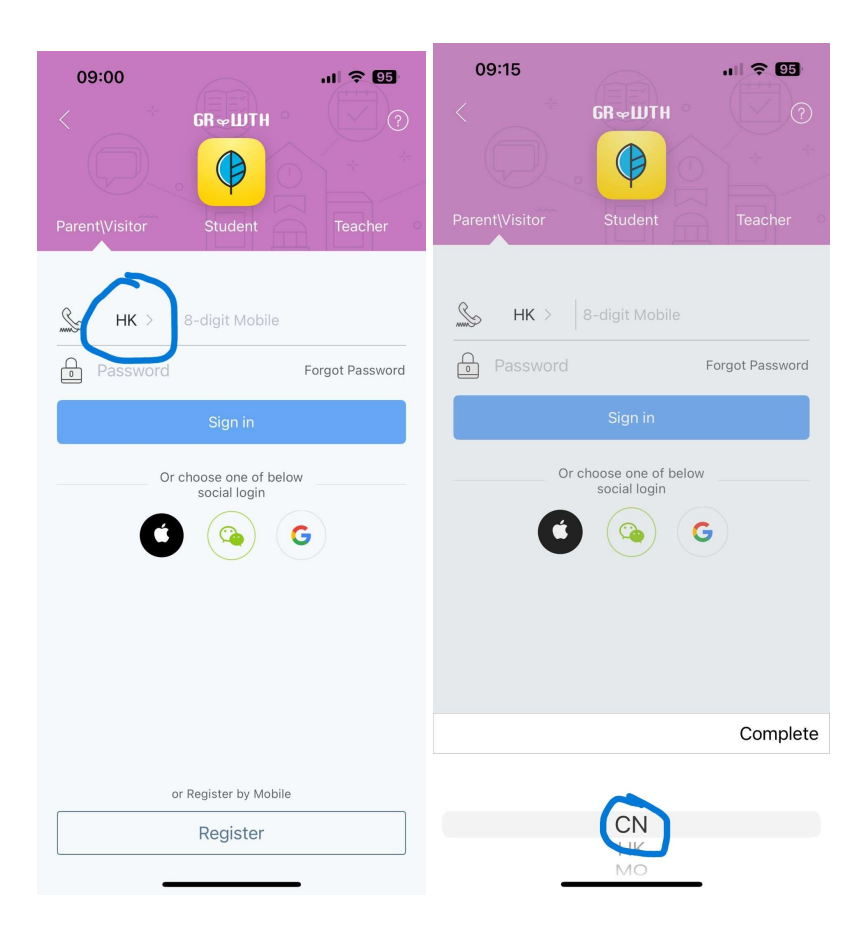

Please enter the phone number you replied in the previous e-class notice. (If your phone number is from Mainland China, please switch to "CN".)

The initial password of all parent accounts are: wkc12345

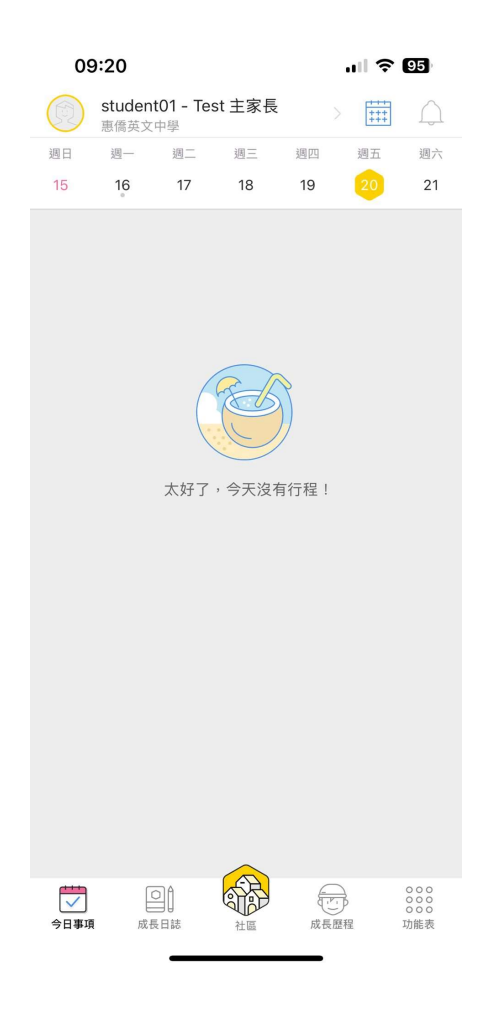

After logging in, the name and class of your child can be seen at the top. If you have more than one child from our school, you may click the child's name to switch to another child.

Please change your password after login.